## Retour d'un livre réservé pendant la période post-confinement

Dans le cadre des précautions sanitaires à prendre pour la réouverture partielle de nos bibliothèques il est demandé, lors du retour d'un livre, de le désinfecter et de traiter informatiquement son retour puis de le laisser 3 jours en "quarantaine".

Ceci va impacter le traitement habituel des réservations.

En effet, dans le cas où un livre en retour serait réservé derrière par un autre lecteur, il va nous falloir changer nos habitudes.

Lorsque nous traitons le retour d'un livre réservé, cette fenêtre s'affiche :

| Circulation -       |                                                                                                    | Retour de docume                                                                      | ents          |                 |                           |                  |            |                           |            |  |  |  |  |
|---------------------|----------------------------------------------------------------------------------------------------|---------------------------------------------------------------------------------------|---------------|-----------------|---------------------------|------------------|------------|---------------------------|------------|--|--|--|--|
| Prêt de documents   |                                                                                                    | Code-barres de document                                                               |               |                 |                           |                  |            |                           |            |  |  |  |  |
| Retour de documents | Suivant                                                                                                    |                                                                                       |               |                 |                           |                  |            |                           |            |  |  |  |  |
| Documents à traiter |                                                                                                    |                                                                                       |               |                 |                           |                  |            |                           |            |  |  |  |  |
| Groupes de lecteurs |                                                                                                    | <b>D</b> án a mundia m                                                                |               |                 |                           |                  |            |                           |            |  |  |  |  |
| Nouveau lecteur     |                                                                                                    | Reservation<br>Ce document est reservé par le lecteur Fanette HOINVILLE (B076101500 ) |               |                 |                           |                  |            |                           |            |  |  |  |  |
| Périodiques         |                                                                                                    |                                                                                       |               |                 |                           |                  |            |                           |            |  |  |  |  |
| Visualiser 🛛 🔻      | The value of the servation of the servation of the servat |                                                                                       |               |                 |                           |                  |            |                           |            |  |  |  |  |
| Exemplaire          | (Effectuer l'action                                                                                                    |                                                                                       |               |                 |                           |                  |            |                           |            |  |  |  |  |
| Notice              | Na Alles Eranes 1/Peiseard Japine (1832 3)                                                                                                    |                                                                                       |               |                 |                           |                  |            |                           |            |  |  |  |  |
| Réservations 🛛 🔻    |                                                                                                    | No.                                                                                   | Cote          | Support         | Localisation              | Section          | Statut     | Propriétaire              | internet i |  |  |  |  |
| En cours            |                                                                                                    | A0761007789                                                                           | R BOI A       | Livre           | Mont-Saint-Aignan Village | Adultes / Romans | (indéfini) | Mont-Saint-Aignan Village | ₩          |  |  |  |  |
| Dépassées           |                                                                                                    |                                                                                       |               |                 |                           |                  |            |                           |            |  |  |  |  |
| Doc. à ranger       |                                                                                                    | Emprunteur précédent :                                                                | Fanette HOINV | ILLE (B0761015) | 00)                       |                  |            |                           |            |  |  |  |  |

Nous avons pris le pli de faire "valider la réservation", le "A traiter plus tard" étant jusqu'alors réservé aux rares cas dans lesquels, par exemple, une réparation était nécessaire avant que le livre ne ressorte. La case est d'ailleurs cochée par défaut.

Or lorsque nous cliquons sur "valider la réservation", un mail automatique prévient aussitôt la personne ayant réservé le livre que celui-ci est disponible et l'attend à la bibliothèque.

## Pendant toute la période où une mise en quarantaine de 3 jours sera nécessaire, dans le cadre du retour d'un livre réservé, il conviendra donc de cliquer sur "A traiter plus tard" (je vais le cocher par défaut).

Ainsi, le livre passera dans "Document à traiter" (onglet circulation) et le mail prévenant le lecteur l'ayant réservé de sa disponibilité ne partira pas tant qu'il y sera.

Mettre un post-it ou autre sur le livre avec le nom de la personne l'ayant réservé comme vous faites d'habitude puis ranger le livre à l'endroit de sa quarantaine.

A l'issue des 3 jours, pour les livres étant repérés comme réservés, se rendre dans "Circulation"/ "Documents à traiter" et bipper le code exemplaire du livre à la douchette (pas de ligne à sélectionner avant, vous bipez directement le livre dans le champ "Code-barres de document").

Cette action vous remettra à l'étape à laquelle vous l'avez mis de côté, le logiciel considérant que vous avez désormais fini le traitement que vous deviez réaliser avant la sortie du livre. Il vous proposera donc à nouveau de "valider la réservation" :

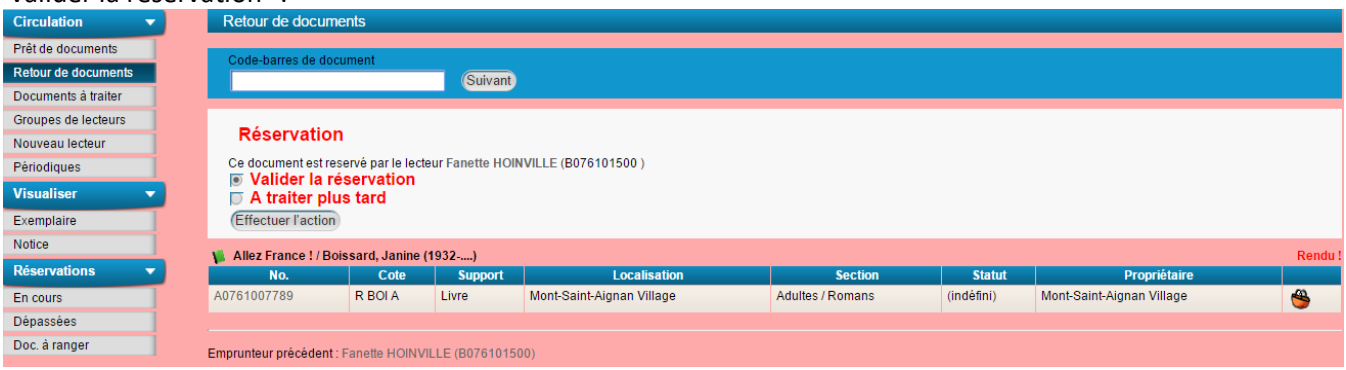

Cette fois, cochez "Validez la réservation", comme vous en avez l'habitude.

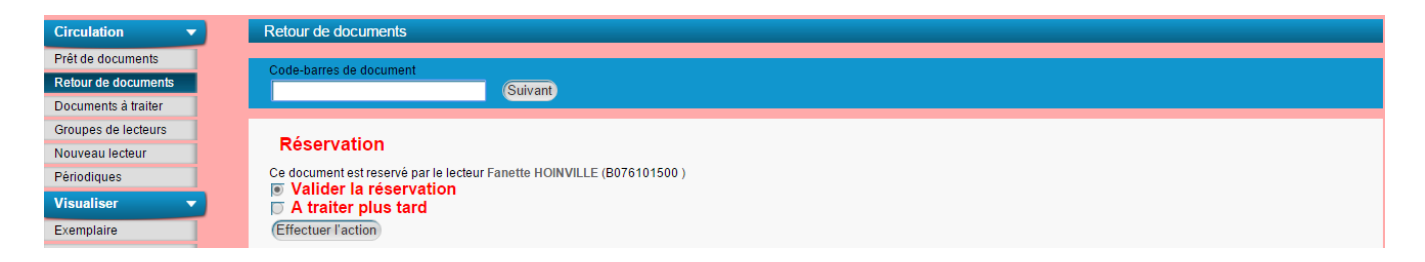

La réservation reprend alors son cours habituel, le lecteur est averti par mail de la disponibilité de son ouvrage et vous le mettez de côté en attendant sa venue.

| Cir                 | CULATION                                                                                               |                                                    |         |                           |                  |            |                           |          |  |  |  |  |
|---------------------|----------------------------------------------------------------------------------------------------|----------------------------------------------------|---------|---------------------------|------------------|------------|---------------------------|----------|--|--|--|--|
| Circulation -       | Retour de docur                                                                                        | nents                                              |         |                           |                  |            |                           |          |  |  |  |  |
| Prêt de documents   | Codo barros do de                                                                                      | cumont                                             |         |                           |                  |            |                           |          |  |  |  |  |
| Retour de documents | Coue-banes de ut                                                                                       | Suivant Suivant                                    |         |                           |                  |            |                           |          |  |  |  |  |
| Documents à traiter |                                                                                                    |                                                    |         |                           |                  |            |                           |          |  |  |  |  |
| Groupes de lecteurs | A mettre de cote                                                                                       | A mettre de coté pour la réservation               |         |                           |                  |            |                           |          |  |  |  |  |
| Nouveau lecteur     | Reserve par : Fanette HOINVILLE<br>Localisation de retrait de l'exemplaire : Mont-Saint-Aignan Village |                                                    |         |                           |                  |            |                           |          |  |  |  |  |
| Périodiques         | 🐞 Allez France ! / B                                                                                   | 🐞 Allez France ! / Boissard, Janine (1932)         |         |                           |                  |            |                           |          |  |  |  |  |
| Visualiser 🗸 🔻      | No.                                                                                                    | Cote                                               | Support | Localisation              | Section          | Statut     | Propriétaire              | -00      |  |  |  |  |
| Exemplaire          | A0761007789                                                                                            | RBOIA                                              | Livre   | Mont-Saint-Aignan Village | Adultes / Romans | (Indefini) | Mont-Saint-Aignan Village | <b>S</b> |  |  |  |  |
| Notice              |                                                                                                    |                                                    |         |                           |                  |            |                           |          |  |  |  |  |
| Réservations 🔹      | Emprunteur précéden                                                                                    | Emprunteur précédent : Eléa HOINVILLE (B076900093) |         |                           |                  |            |                           |          |  |  |  |  |
| En cours            |                                                                                                    |                                                    |         |                           |                  |            |                           |          |  |  |  |  |
| Dépassées           |                                                                                                    |                                                    |         |                           |                  |            |                           |          |  |  |  |  |
| Doc. à ranger       |                                                                                                    |                                                    |         |                           |                  |            |                           |          |  |  |  |  |
|                     |                                                                                                    |                                                    |         |                           |                  |            |                           |          |  |  |  |  |